## 企业信息修改

登录"中国建造师网"(点击进入),点击"注册建造师管理信息系统"(图1)。

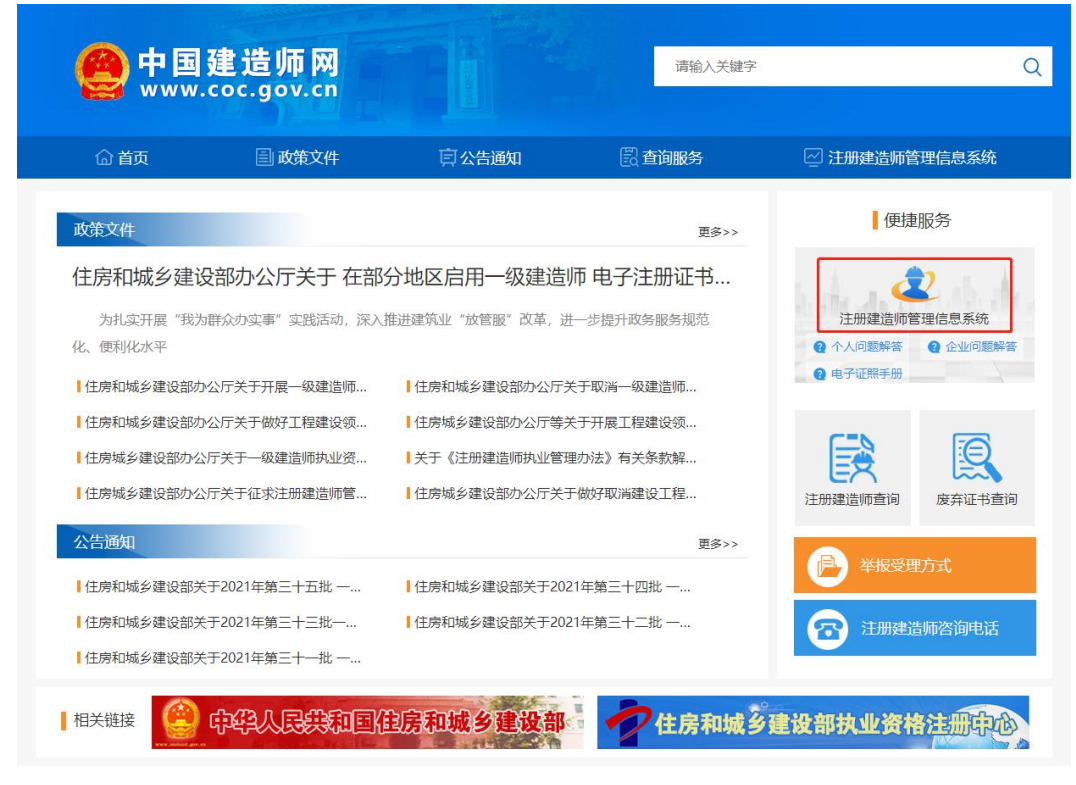

(图1)

然后点击"企业入口"(图2),进入"企业用户登录"界面(图3)。

| 一级建造师注意                                                                                                    | 册管理信息系统                                     |
|----------------------------------------------------------------------------------------------------|---------------------------------------------|
| Останование и портисти и портисти и пор | <ul> <li>●</li> <li>●</li> <li>●</li> </ul> |
| 版权所有:住房和城乡                                                                                                    | 建设部执业资格注册中心                                 |

进入"企业用户登录"界面后(图3),按提示输入信息后,点击"登录",进入"一级建造师注册管理信息系统"企业版首页(图4)。

| 企业     | 业用户登录       |
|--------|-------------|
| 请输入用户名 | 1           |
| 请输入密码  | Â           |
|        | 登录          |
| 请输入验证码 | A PART      |
| 記密码?   | 还没有账号? 马上注册 |

(图3)

|                    | ₩ 航资                    | ▶ 关闭操作+ ≫道出 |
|--------------------|-------------------------|-------------|
| 建造纬注册管理系统<br>(企业版) | 关于平台                    |             |
| ● 主页               | 主要功能<br>• 企业23.企业用户登记管理 |             |
| ♀ 注册上报             |                         |             |
| 4 企业信息             | 即将到期人员(有效期30大以内)        |             |
| ▲ 异常信息查询           |                         |             |
|                    |                         |             |
|                    |                         |             |
|                    |                         |             |
|                    |                         |             |
|                    |                         |             |
|                    | 访问中华人民共和国住房和城乡建设部       | h           |

(图4)

进入企业版首页后,点击左侧的"企业信息",然后选择菜单中的"修改企业信息"(图5)。

| <br>建造种注册管理系统<br>(企业版)                      | 4 =    | 「「「你改企业信息● |                                                                                                    |    |      |          | *   | 关闭操作▼           | (+ 退出 |
|---------------------------------------------|--------|------------|----------------------------------------------------------------------------------------------------|----|------|----------|-----|-----------------|-------|
| ★ 主页 □ 注册上报                                 | *<br>* | C 企业基本信息修改 | ① 企业重要信息修改儒审核     ②     企业重要信息修改儒审核     ①     ①     ①     ①     ①     ①     ①     ①     ①     ①     ①     ①     ①     ①     ①     ①     ①     ①     ①     ①     ①     ①     ①     ①     ①     ①     ①     ①     ①     ①     ①     ①     ①     ①     ①     ①     ①     ①     ①     ①     ①     ①     ①     ①     ①     ①     ①     ①     ①     ①     ①     ①     ①     ①     ①     ①     ①     ①     ①     ①     ①     ①     ①     ①     ①     ①     ①     ①     ①     ①     ①     ①     ①     ①     ①     ①     ①     ①     ①     ①     ①     ①     ①     ①     ①     ①     ①     ①     ①     ①     ①     ①     ①     ①     ①     ①     ①     ①     ①     ①     ①     ①     ①     ①     ①     ①     ①     ①     ①     ①     ①     ①     ①     ①     ①     ①     ①     ①     ①     ①     ①     ①     ①     ①     ①     ①     ①     ①     ①     ①     ①     ①     ①     ①     ①     ①     ①     ①     ①     ①     ①     ①     ①     ①     ①     ①     ①     ①     ①      ①     ①     ①     ①     ①     ①     ①     ①     ①     ①      ①     ①      ①     ①      ①     ①     ①      ①     ①     ①     ①     ①     ①     ①     ①     ①     ①     ①     ①     ①      ①     ①     ①      ①      ①      ①      ①      ①      ①      ①      ①      ①      ①      ①      ①      ①      ①      ①      ①      ①      ①      ①      ①      ①      ①      ①      ①      ①      ①      ①      ①      ①      ①      ①      ①      ①      ①      ①      ①      ①      ①      ①      ①      ①      ①      ①      ①      ①      ①      ①      ①      ①      ①      ①      ①      ①      ①      ①      ①      ①      ①      ①      ①      ①      ①      ①      ①      ①      ①      ①      ①      ①      ①      ①      ①      ①      ①      ①      ①      ①      ①      ①      ①      ①      ①      ①      ①      ①      ①      ①      ①      ①      ①      ①      ①      ①      ①      ①      ①      ①      ①      ①      ①      ①      ①      ①      ①      ①      ①      ①      ①      ①      ①      ①      ①      ①      ①      ①      ①      ①      ①      ①      ①      ①      ①      ①      ①      ①      ①      ①      ①      ① |    |      |          |     |                 |       |
| ▲ 企业信息<br>修改企业信息<br>企业用户管理<br>修改密码<br>修改手机号 | *      |            | *通讯地址:<br>*联系电话:                                                                                                    | AB | 政编码: | <br>联系人: |     |                 |       |
| ▲ 异常信息查询                                    | K      |            |                                                                                                    |    | 道文   |          |     |                 |       |
|                                             |        |            |                                                                                                    |    |      |          |     |                 |       |
|                                             |        |            |                                                                                                    |    |      |          | 100 | <b>主</b> 运师注册管: | 理系统   |

(图5)

**企业基本信息修改(图6):**进入信息修改页面后,选择企业基本信息进行修改,可以对通讯地址、 邮政编码、联系人、联系电话等信息进行修改,修改完后点击"提交"即可完成修改。

| Ē                                           |    |                    |                  |       |       | —谜  | 测试企业六 | ç.   |
|---------------------------------------------|----|--------------------|------------------|-------|-------|-----|-------|------|
| <br>建造种注册管理系统<br>(企业版)                      |    | (有意)     (都政企业信息 ○ |                  |       |       | ▶ 关 | 闭操作。  | ☞ 退出 |
| <del>4</del> 主页                             | .e | 0 企业基本信息修改         | 企业重要信息修改(需审核)    |       |       |     |       |      |
| ♀ 注册上报                                      |    |                    | 企业相关信息修改         |       |       |     |       |      |
| ▲ 企业信息<br>修改企业信息<br>企业用户管理<br>修改密码<br>修改手机号 | •  |                    | ·通讯地址:<br>•联系电话: | 的政编码: | ●联系人: |     |       |      |
| ▲ 异常信息直向                                    |    |                    |                  |       |       |     |       |      |
|                                             |    |                    |                  |       |       | 建加速 | 的注册管理 | 皇系统  |

**企业重要信息修改(图7)**:进入信息修改页面后,选择企业重要信息进行修改,可以对企业名称、 社会统一信用代码等信息进行修改,完成信息修改后,输入更改原因,上传所需附件,确认无误后点击"提 交"。

注: 企业重要信息修改需由企业工商注册所在地的省级建设主管部门审核。

| 最近一次审核结果:                           | 审核意见:      |          |  |
|-------------------------------------|------------|----------|--|
|                                     |            |          |  |
| 企业重要信息修改                            |            |          |  |
| *企业名称:                              | *社会统一信用代码: | *企业类型:   |  |
|                                     |            |          |  |
| *工商注册省市:                            | *工商注册市、区:  | *详细地址:   |  |
|                                     | ~          | ~        |  |
| *法定代表人:                             | *企业资质类型:   | *企业资质类别: |  |
| 会心溶産業級・                             |            |          |  |
| ETARTA.                             | ~          |          |  |
| *更改原因:                              |            |          |  |
| 请填写企业信息修改原因                         |            |          |  |
| "营业执照<br>不超过500K)                   |            |          |  |
| 曾业执照<br>(不超过500K)                   |            |          |  |
| 雪业执服<br>(不超过500K)                   | 在此处单击      |          |  |
| (不超过500K)                           | 在此         |          |  |
| (不超过500K)<br>(不超过500K)<br>(不超过500K) | 正成の単立      |          |  |
|                                     | 正成の単本      |          |  |